Dans cette fiche d'exercices, il est demandé de faire l'exercice 1 puis d'en choisir un des trois autres. Quelques rappels sur les boîtes de dialogues sont disponibles à la fin de la fiche.

## 1 Les exercices

### Exercice 1.

Reprendre le fichier Palindrome.java envoyé dans vos espaces et par mail et le modifier en utilisant :

- une boîte d'entrée pour la saisie du texte;
- une boîte de message pour la réponse.

### Exercice 2.

Créer un jeu où l'ordinateur choisit un nombre entre 1 et 100 et l'utilisateur doit le chercher en proposant des valeurs. À chaque valeur proposée (dans une boîte de dialogue), l'ordinateur répond « plus grand », « plus petit » ou « gagné ! » (dans une boîte de dialogue...).

### Exercice 3.

Créer un jeu qui demande de penser à un nombre à l'utilisateur puis cherche ce nombre en proposant des valeurs et en demandant si le nombre cherché est plus grand, plus petit ou égal. (Ici c'est l'ordinateur qui « joue » ; l'utilisateur répond à ses questions en cliquant sur les boutons d'une boîte de dialogue).

### Exercice 4.

Créer un programme qui permet de tester les connaissances d'un candidat sous la forme d'un qcm. Cahier des charges :

- pour chaque question on propose trois réponse dont une seule est juste;
- les questions, propositions et réponses seront stockés (pour le moment<sup>1</sup>) dans un tableau;
- les réponses doivent se faire en cliquant sur un bouton;
- un message doit afficher à la fin le score du candidat (avec ou sans pénalisation des mauvaises réponses).

# 2 Quelques rappels

Penser à indiquer : import javax.swing.JOptionPane; dans le préambule (mais Eclipse vous le rappelle...)

### 2.1 Boîte de confirmation

Une boîte de confirmation demande un « clic » à l'utilisateur (oui/non, OK/Annuler/Ignorer, ...). La réponse est un int. On la déclare ainsi :

```
int reponse;
reponse = JOptionPane.showConfirmDialog(null,// position
            "Vous avez tout compris ?", // la question
            "Question",// intitulé de la boîte
        JOptionPane.YES_NO_OPTION,// type de boutons
        JOptionPane.INFORMATION_MESSAGE);// icône
```

En sortie, reponse vaut 0 si on clique sur oui et 1 si on clique sur non.

<sup>1.</sup> Un projet intéressant serait de créer un logiciel qui permet au professeur de construire un ou plusieurs qcm et un autre qui permet à l'élève de le passer.

### 2.2 Boîte d'entrée de texte

Une boîte d'entrée permet à l'utilisateur du programme de saisir du texte (à vous de le convertir si vous souhaitez un autre format de données...) :

```
String reponse;
reponse = J0ptionPane.showInputDialog(null,
         "Menteur ! Résumez vos connaissances ici :",
         "Saisir du texte",
         J0ptionPane.QUESTION_MESSAGE);
```

La variable **reponse** contient :

- le texte saisi si on a cliqué sur OK;

– null si on a cliqué sur Annuler.

#### 2.3 Boîte de message

Parfois, on souhaite juste afficher une réponse ou une information :

```
JOptionPane.showMessageDialog(null,
    "Il va falloir travailler plus",
    "Conseil important !",
    JOptionPane.WARNING_MESSAGE);
```

### 2.4 Personnalisations

Dans Eclipse, chaque fois que vous saisissez « JOptionPane. » une info-bulle vous propose plusieurs suggestions, à vous d'essayer d'autres types de « Pane » (ou panneaux) et de voir ce que cela donne... Un exemple de fenêtre avec quatre boutons personnalisés (pour d'autres exemples, internet est votre ami) :

```
JOptionPane d = new JOptionPane();
// les textes figurant sur les boutons
String lesTextes[]={ "bonjour", "au revoir",
                     "bonne nuit", "bonne année"};
    retour = // indice du bouton qui a été cliqué ou CLOSED_OPTION
int
     d.showOptionDialog(getFrame(), "le message", "le titre",
                         JOptionPane.YES_NO_OPTION,
             JOptionPane.INFORMATION_MESSAGE,
                                         // pas d icone
                         null,
                                         // les textes de boutons
                         lesTextes,
                         lesTextes[0]); // le bouton par défaut
      if ( retour!=JOptionPane.CLOSED_OPTION); // un bouton cliqué
      else ;
                                             // pas de bouton cliqué
```

Corrigés des exercices